# 1. ACCESSING THE TRANSIT BENEFIT WEB APPLICATION VIA MY ACCESS

## 1.1 Logging In

- 1. Enter the URL: http://transitapp.ost.dot.gov. The Transit System Login page is displayed.
- 2. Enter the username entered when the account was registered in the User Name textbox.
- 3. Click the **Continue to Login** button. The PIV or Network Login page displays.

| 15. Department of Transportation |                                                                                                    | 1.00000 |
|----------------------------------|----------------------------------------------------------------------------------------------------|---------|
|                                  |                                                                                                    |         |
| " Includes required field.       |                                                                                                    |         |
| Login                            |                                                                                                    |         |
| 'Unor Norma)                     | Downsteel InvestAddress                                                                                                    |         |
|                                  | Continue to Login                                                                                                    |         |
|                                  | Not registered yol? Require                                                                                                    |         |
|                                  | "WARNNO-WARNNO-WARNNO"                                                                                                    |         |
|                                  | You are accessent as 1.1.5. Some meet chemistric appression induction back and provide the accession<br>induction which is a currensitive all which accession is the strends, which is the accession<br>concreted to the comparison of other comparison to marked. Their information approximal provides the<br>LS Documentations are a landwardness are mergeners, and the information marked and inductional<br>values as well back in the chemistric provides. By using the information system is a trademister<br>in the Documentation and a landward and accession and and a strends well as the<br>Documentation and a landward and accession and accession and accession and<br>Documentation and accession and accession and accession and accession and<br>Documentation and the Documentation accession and<br>Documentation accession accessi | 1       |
|                                  | <ol> <li>You have no measurable expectation of privacy regarding any communications or data items ing<br/>this revealed or size of a line discriminant variant.</li> </ol>                                                                                                    | 1       |
|                                  | "WARNING "WARNING" WARNING"                                                                                                    |         |

Figure 1: Transit System Login page

### 1.1.1 PIV LOGIN

1. Click the **PIV** or **Network Login** button. The My Access page displays.

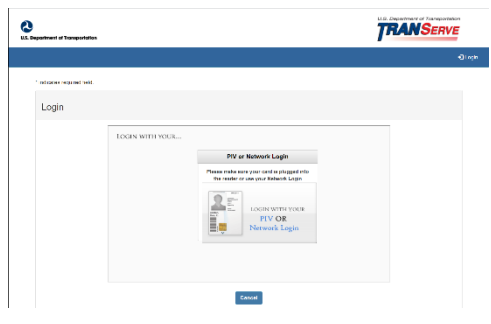

Figure 2: PIV or Network Login page

2. Click the Sign in with PIV/CAC card button.

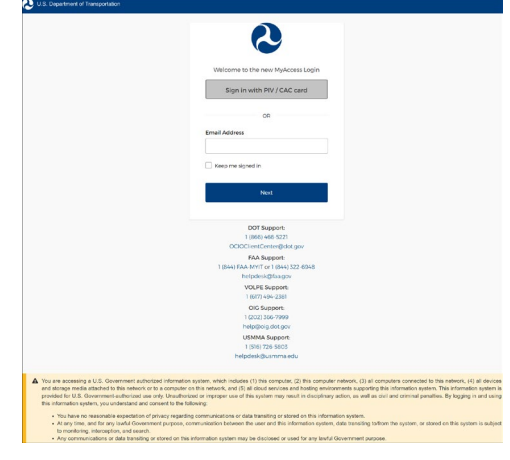

**Note:** If using MS Edge, the Certificate Information page will display. Select your name and click the OK button.

Figure 3: My Access page

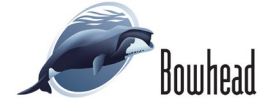

3. The ActivClient Login page displays. Enter your PIN number.

4. Click the **OK** button. The Transit Application

Rules of Behavior page displays.

| ? | $\times$ |
|---|----------|
|   |          |
|   |          |
|   |          |
|   |          |
|   |          |
|   |          |
|   | 2        |

#### Figure 4: ActivClient Login page

| TRANSERV                                                                                                    | E      |
|----------------------------------------------------------------------------------------------------|--------|
|                                                                                                    | -01.00 |
| Rules of Behavior                                                                                                    |        |
| is it is insected for official government use only. Linkle present use may be exhibited at the disorder of the supervisor, used for comments proposels, for finaling and, or its supervisor of the role for comment activities, and for comment activities, and for comment activities, and for comment of the supervisor. | 050    |
| smithed at a level higher than what the system is approved for.                                                                                                    |        |
| DDT systems will not be divulged outside of government channels without the express permission of the data censer.<br>Eincluding seeking, transmitting, collecting, or storing defamatory, discriminatory, obscene, horassing, or infimidating messages or                                                                 |        |
| s for information protection (e.g., hacking, spamming, etc.) is not permitted.                                                                                                    |        |
| ed and kept current on any and all machines from which the network is accessed.                                                                                                    |        |
| s ter dennreisen prozessen (eg., reaking, spelmeng, etc.) is not permase.<br>La di lagot camen on ny and all inclusions from which for extende in accessed.<br>reportines, or anomales in system performence must be reported immediately to socurity personnel.                                                           |        |

Figure 5: Transit Application Rules of Behavior page

## 1.2 Expired Password

The Transit Benefit Web Application password expires every sixty (60) days. When the password expires, it will need to be changed to access the Transit Benefit Program Web Application. The below steps give instructions for changing an expired password.

### 1.2.1 PIV LOGIN

- 1. Enter the URL: https://transitapp.ost.dot.gov. The Transit System Login page is displayed.
- 2. Enter the username entered when the account was registered in the User Name textbox.
- 3. Click the **Continue to Login** button. The Login page displays.

4. Click the **PIV** or **Network Login** button.

The My Access page displays.

| Integrine required held. |                                                                                                    |   |
|--------------------------|----------------------------------------------------------------------------------------------------|---|
| Login                    |                                                                                                    |   |
| Login                    |                                                                                                    |   |
| "User Nerne:             | Geverment time Address                                                                                                    |   |
|                          | Contribute to Login<br>Natividad digital Ragiona<br>Ragionare previous                                                                                                    |   |
|                          | "WARNING "WARNING" WARNING"                                                                                                    |   |
|                          | Yes an according a U.S. Severage hermitality region, which includes the sampling the comparison<br>rearrow or more the contracted of the comparison contraction. This information was a<br>common in this comparison within various and the matching. This information according to<br>U.S. Severages of U.S. Severage and the comparison and the information region with the<br>Comparison of U.S. Severage and the comparison and the information region with the<br>same of the comparison of U.S. Severage and the comparison and the information region with the<br>information of the comparison of the comparison of the information region with the<br>information of the comparison of the comparison of the information region of the information region of the information region of the information region of the information of the information region of the information region of the in | ĺ |
|                          | <ol> <li>You have no resecutely expectation of privacy repeating any communications or data intervaling<br/>this retear is or stand in this infermation system.</li> </ol>                                                                                                    |   |
|                          | "WARNING "WARNING" WARNING"                                                                                                    |   |

#### Figure 6: Transit System Login page

| O<br>U.S. Department of Transportation |                 |                                                                                                    |         |
|----------------------------------------|-----------------|----------------------------------------------------------------------------------------------------|---------|
|                                        |                 |                                                                                                    | -Di ogh |
| " induces required held.               |                 |                                                                                                    |         |
| Login                                  |                 |                                                                                                    |         |
|                                        | LOGIN WITH YOUR | PV or Kelwork Legin<br>Three near year on order a reginal<br>to read or or an article Legin<br>to read or or an article Legin<br>Legin Vertex Proce<br>Newsyl Legin |         |
|                                        | Figur           | e 7: Loain paa                                                                                                    | e       |

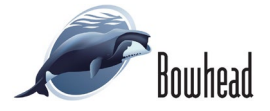

5. Click the Sign in with PIV/CAC card button.

**Note:** If using MS Edge, the Certificate Information page will display. Select your name and click the OK button.

6. The ActivClient Login page displays. Enter your PIN number.

8. The Change Password [Password Expired] page

10. Click the **Submit** button. The Transit Benefit Program Rules of Behavior page displays.

7. Click the **OK** button.

displays.

9. Change your transit password.

|                                                                                                    | Welcome to the new MyAccess Login Sign (n with PV / CAC card                                                                                                    |                                                                                     |
|----------------------------------------------------------------------------------------------------|----------------------------------------------------------------------------------------------------|-------------------------------------------------------------------------------------|
|                                                                                                    | Sign in with PIV / CAC card                                                                                                    |                                                                                     |
|                                                                                                    |                                                                                                    |                                                                                     |
|                                                                                                    | OR                                                                                                    |                                                                                     |
|                                                                                                    | Email Address                                                                                                    |                                                                                     |
|                                                                                                    | Keep me signed in                                                                                                    |                                                                                     |
|                                                                                                    | Net                                                                                                    |                                                                                     |
|                                                                                                    | DOT Support:                                                                                                    |                                                                                     |
|                                                                                                    | 1 (868) 468 5221<br>9CICC1entCentrelEdot on/                                                                                                    |                                                                                     |
|                                                                                                    | FAA Support:<br>1 (844) FAA MYIT or 1 (844) 322 6048<br>hetodevidtbaacov                                                                                                    |                                                                                     |
|                                                                                                    | VOLFE Supporti<br>1 (6/7) 494-2381                                                                                                    |                                                                                     |
|                                                                                                    | CitC Support:<br>1 (2022) 356-7999<br>help@cig.dot.gov                                                                                                    |                                                                                     |
|                                                                                                    | USMMA Support:<br>1 (5/6) 726 5603                                                                                                    |                                                                                     |
|                                                                                                    | nepaesiguismina edu                                                                                                    |                                                                                     |
| You are accessing a U.S. Government authorized information<br>and atorage media adached to this network or to a computer o<br>provided for U.S. downrment-authorized use only. Unsubholz<br>this information spatem, you understand and context to the full | system, which includes (1) this computer, (2) this computer network, (3) all computers connected<br>in this network, and (5) all cloud services and heating environments supporting this information syste<br>cod or improper use of this system may result in disophrasy action, as well as chell and chiminal persi-<br>bange. | s this network, (4) all de<br>m. This information syst<br>allies. By kogging in and |
| <ul> <li>You have no reasonable expectation of privacy regarding</li> <li>At any time, and for any lowful Government purpose, on<br/>the mechanism intersection and exactly</li> </ul>                                                                      | g communications or data transiting or stored on this information system.<br>Immunication between the user and this information system, data transiting to/from the system, or sh                                                                                                    | ored on this system is a                                                            |

Figure 8: My Access page

| ActivClient Lo           | gin      |   | ?  | $\times$ |
|--------------------------|----------|---|----|----------|
| ActivID*<br>ActivClient* |          |   |    |          |
|                          |          |   |    |          |
| Please enter y           | our PIN. |   |    |          |
|                          |          |   |    |          |
| PIN                      |          |   |    |          |
|                          | 0        | K | Са | incel    |

Figure 9: ActivClient Login page

| "Current Password:     | Current pesseword                                                                                                    | Show Hint |
|------------------------|----------------------------------------------------------------------------------------------------|-----------|
| *Create New Password:  | New persword                                                                                                    |           |
| "Confirm New Password: | Confirm New password                                                                                                    |           |
| "Create a Hint:        | Nint                                                                                                    |           |
|                        | A hint is a meaningful personal association to help you remember your password.                                                                                                    |           |
|                        | Password must be at least 12 characters long<br>No password character may be repeated more than 1 time(s) in sequence<br>Password must contain characters from at least 4 of the following categories. |           |
|                        | Uppercase characters (A through Z)     Lowercase characters (a through z)     Base 10 (articular (b through z)     Nov. Inhibited characters (for excerning 1, 5, 15)                                  |           |
|                        | Password will expire 60 days after being set<br>Passwords cannot be reused within the last 24 changes.                                                                                                 |           |
|                        |                                                                                                    |           |

Figure 10: Change Password [Password Expired] page

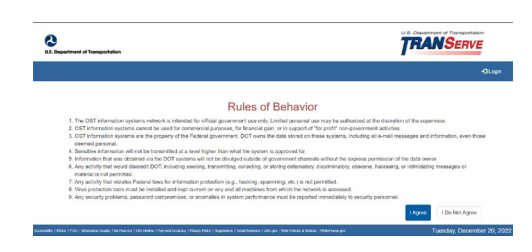

Figure 11: Rules of Behavior page

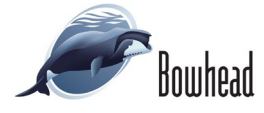